◆□▶ ◆□▶ ◆臣▶ ◆臣▶ 臣 のへぐ

## ATEX telepítése Nyelv és fejlesztői környezet

Vadon Viktória

2022/23/I. félév

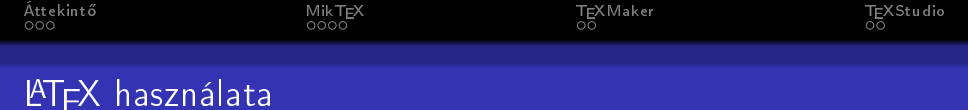

#### Szükségünk lesz:

- disztribúció (TEX nyelv) + fejlesztői környezet
- vagy: online editor, ami magában foglalja mindkettőt: Overleaf

▲□▶ ▲□▶ ▲□▶ ▲□▶ ▲□ ● ● ●

# T<sub>E</sub>X nyelv disztribúciók

#### MikT<sub>E</sub>X

- flexibilis
- csomagok telepítése, frissítése bármikor
- Az egyetemi gépekre MikTEX van telepítve.

Honlap: MikT<sub>E</sub>X

#### T<sub>E</sub>XLive

zárt

- gyakori csomagokat tartalmazza, de nehezen frissíthetők csomagok vagy telepíthető új csomag
- nagyon biztonságos

Honlap: TEXLive

▲□▶ ▲□▶ ▲□▶ ▲□▶ ▲□ ● ● ●

▲□▶ ▲□▶ ▲□▶ ▲□▶ = 三 のへで

#### Fejlesztői környezetek

#### Overleaf

- online: szinkronizálás, együttműködés, megosztás
- de: internet kell
- nincs magyar nyelv
- TEXLive-ra épül

Honlap: Overleaf

#### Offline editorok

- offline
- van magyar nyelv
- választott disztribúció

## Fejlesztői környezetek

#### Overleaf

- online: szinkronizálás, együttműködés, megosztás
- de: internet kell
- nincs magyar nyelv
- TEXLive-ra épül

Honlap: Overleaf

#### Offline editorok

- offline
- van magyar nyelv
- választott disztribúció

#### T<sub>E</sub>XMaker (link)

parancsot

ismer és

egészít ki

kompakt,

gyors

kevesebb

#### T<sub>E</sub>XStudio (link)

- részletesebb parancskiegészítés,
  - automatikus zárójelek
- lassú vagy bosszantó lehet

◆□▶ ◆□▶ ◆三▶ ◆□▶ ◆□ ▼

・
 ・
 ・
 ・
 ・
 ・
 ・
 ・
 ・
 ・
 ・
 ・
 ・
 ・
 ・
 ・
 ・
 ・
 ・
 ・
 ・
 ・
 ・
 ・
 ・
 ・
 ・
 ・
 ・
 ・
 ・
 ・
 ・
 ・
 ・
 ・
 ・
 ・
 ・
 ・
 ・
 ・
 ・
 ・
 ・
 ・
 ・
 ・
 ・
 ・
 ・
 ・
 ・
 ・
 ・
 ・
 ・
 ・
 ・
 ・
 ・
 ・
 ・
 ・
 ・
 ・
 ・
 ・
 ・
 ・
 ・
 ・
 ・
 ・
 ・
 ・
 ・
 ・
 ・
 ・
 ・
 ・
 ・
 ・
 ・
 ・
 ・
 ・
 ・
 ・
 ・
 ・
 ・
 ・
 ・
 ・
 ・
 ・
 ・
 ・
 ・
 ・
 ・
 ・
 ・
 ・
 ・
 ・
 ・
 ・
 ・
 ・
 ・
 ・
 ・
 ・
 ・
 ・
 ・
 ・
 ・
 ・
 ・
 ・
 ・
 ・
 ・
 ・
 ・
 ・
 ・
 ・
 ・
 ・
 ・
 ・

#### Szerkesztők és használatuk

- a tárgy során tetszőleges szerkesztő használható (olyan is, amit nem említettünk fentebb)
- lentebb a MikTEX disztribúcióhoz és a TEXMaker és TEXStudio szerkesztőkhöz lesz egy rövid útmutató a javasolt beállításokkal (az egyetemi gépeken ezek elérhetők)
- személyes javaslat:
  - MikTEX + TEXMaker
  - vagy Overleaf angolul tudóknak, csak interneteléréssel

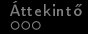

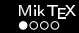

## MikT<sub>E</sub>X beállítása

#### indítsuk el a MikT<sub>E</sub>X console-t

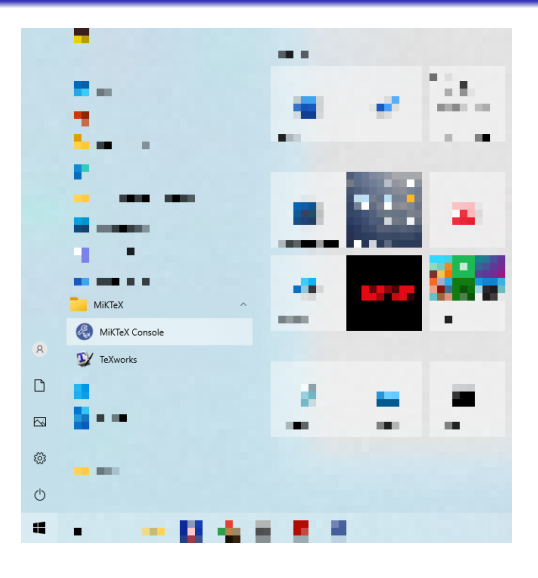

◆□> ◆□> ◆豆> ◆豆> ・豆 ・ のへで

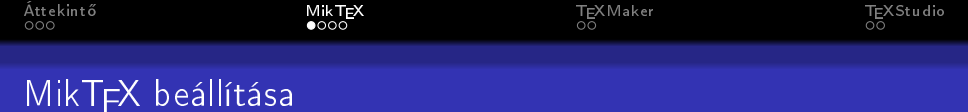

▲□▶ ▲□▶ ▲□▶ ▲□▶ ▲□ ● のへで

- indítsuk el a MikT<sub>E</sub>X console-t
- magyar nyelv nincs, ne keressük

# MikT<sub>E</sub>X beállítása

- indítsuk el a MikT<sub>E</sub>X console-t
- magyar nyelv nincs, ne keressük
- ha tudunk, váltsunk adminisztrátor módra

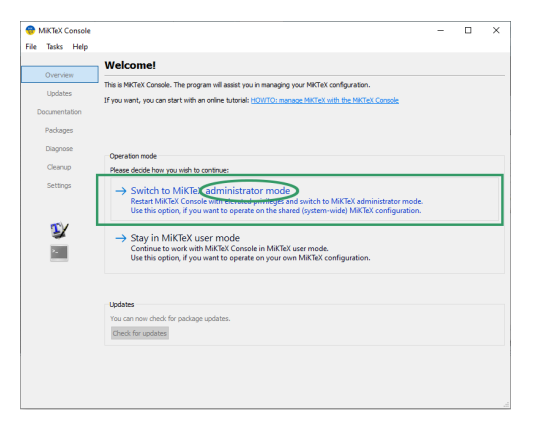

▲ロ ▶ ▲周 ▶ ▲ 国 ▶ ▲ 国 ▶ ● の Q @

## MikT<sub>E</sub>X beállítása

- indítsuk el a MikT<sub>E</sub>X console-t
- magyar nyelv nincs, ne keressük
- ha tudunk, váltsunk adminisztrátor módra
- ezzel a beállítással automatikusan letölti és telepíti a meghívott csomagokat (ha van internet)

| MiKTeX Console (A)<br>File Tasks Help | dmin) - Mil/TeX Console                                                                                                    | - |        | × |
|---------------------------------------|----------------------------------------------------------------------------------------------------|---|--------|---|
| Overview<br>Updates<br>Documentation  | Settings Granal Directories Formula Languages User inter face                                                                                        |   |        |   |
| Packages<br>Diagnose<br>Cleanup       | Language: cypremit language: ~<br>Pedages are testisiston<br>You can choose whether missing packages are to be installed automatically (on-the-fli): | × | Change |   |
| Settings                              | Answord     See anyone who uses this computer (al users)     As me     Never                                                                         |   |        |   |
| *                                     | Page romat<br>Select your preferred paper format: A4 V                                                                                               |   |        |   |
|                                       |                                                                                                    |   |        |   |
|                                       |                                                                                                    |   |        |   |

▲□▶ ▲□▶ ▲□▶ ▲□▶ = 三 のへで

## Csomagok frissítése MikTEX-kel

 frissítések keresése kezdőlapon vagy frissítések lapon

| 01       | AIKTEX C | onsole |                                                                                                    | - | × |
|----------|----------|--------|----------------------------------------------------------------------------------------------------|---|---|
| File     | Tasks    | Help   |                                                                                                    |   |   |
|          |          |        | Welcome!                                                                                                    |   |   |
| Overview |          | w      | This is MKTeX Console. The program will assist you in managing your MKTeX configuration.                     |   | _ |
| Updates  |          | s      | If you want, you can start with an online tutorial: HOWTO: manage MIKTEX with the MIKTEX Console             |   |   |
| D        | ocumenta | ation  |                                                                                                    |   |   |
|          | Package  | 5      |                                                                                                    |   |   |
|          | Diagnos  | e .    |                                                                                                    |   |   |
|          | Cleanu   | P      |                                                                                                    |   |   |
|          | Setting  | s      | Updates<br>It has been a long time since you have checked for updates as a MIKTeX user.<br>Check for updates |   |   |
|          | T)       |        | 1                                                                                                    |   |   |
|          | ۶.,      |        |                                                                                                    |   |   |
|          |          |        |                                                                                                    |   |   |
|          |          |        |                                                                                                    |   |   |
|          |          |        |                                                                                                    |   |   |
|          |          |        |                                                                                                    |   |   |
|          |          |        |                                                                                                    |   |   |
|          |          |        |                                                                                                    |   |   |
|          |          |        |                                                                                                    |   |   |
|          |          |        |                                                                                                    |   |   |
| _        |          |        |                                                                                                    |   | 4 |

ヘロト ヘ週ト ヘヨト ヘヨト

æ

## Csomagok frissítése MikTEX-kel

 frissítések keresése kezdőlapon vagy frissítések lapon

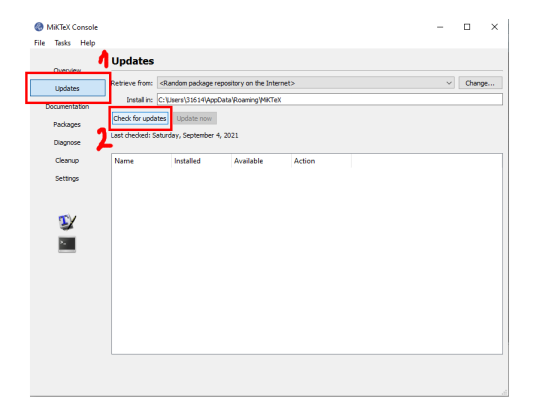

▲ロ ▶ ▲周 ▶ ▲ 国 ▶ ▲ 国 ▶ ● の Q @

## Csomagok frissítése MikT<sub>E</sub>X-kel

- frissítések keresése kezdőlapon vagy frissítések lapon
  - ha nincsenek frissítések kezdőlapon vagy frissítések lapon

| dmin) - MiKTeX Console                                                                                                    | _                                                                                                    |                                                                                                    | ~                                                                                                    |
|----------------------------------------------------------------------------------------------------|----------------------------------------------------------------------------------------------------|----------------------------------------------------------------------------------------------------|----------------------------------------------------------------------------------------------------|
|                                                                                                    |                                                                                                    | -                                                                                                    | ^                                                                                                    |
|                                                                                                    |                                                                                                    |                                                                                                    |                                                                                                    |
| Welcome!                                                                                                    |                                                                                                    |                                                                                                    |                                                                                                    |
| This is MKTaY Controls. The program will arrist you in managing your MKTaY configuration.                                       |                                                                                                    |                                                                                                    |                                                                                                    |
| If you want, you can start with an online tutorial: HOWTO: manage MKTeX with the MKTeX Console                                  |                                                                                                    |                                                                                                    |                                                                                                    |
|                                                                                                    |                                                                                                    |                                                                                                    |                                                                                                    |
|                                                                                                    |                                                                                                    |                                                                                                    |                                                                                                    |
|                                                                                                    |                                                                                                    |                                                                                                    |                                                                                                    |
| Operation mode                                                                                                    |                                                                                                    |                                                                                                    |                                                                                                    |
| Tou are a Miki ex administrator: this tool currently operates on the shared (system-wide) Miki ex configuration                 |                                                                                                    |                                                                                                    |                                                                                                    |
| Ubdites<br>Yao an ew chek for package updates.<br>Creat for updates<br>There are coment to updates available (by spin tanonose, |                                                                                                    |                                                                                                    |                                                                                                    |
|                                                                                                    | Welcome!           The shifted Conside. The program will asset you in managing your NRText configuration.           UP weakt, you can start with an online shared (SOUTCO, and asses MRText with the MRText Conside           Operation mode.           Too are all MRText collines/status in the SUCCE Conside           Updates           Too are and write for product up colletts.           Operation mode           Too are an end on the product up colletts.           Operation mode           There are connext to counters analities, pry span tempores. | Welcome!           The self of a Conside. The program will assess you in earranging your Welcks configuration.           If you want, you can start with an online tabards (SOLTO) analoase MECK with the MOLE Conside           Operation mode.           You are a Withol.           You are a Withol. | Welcome!           The set With Conside. The program will asset you in managing your MitCot configuration.           If you want, you can start with an online stands: <u>ECOSTO, analogo MitCot</u> with the MotCot Conside           Operation mode.           Too are as Without, administrators the tool consider stands.           Updates           Too are an outring to produce you deletes.           Operation mode.           Too are an outring to produce you deletes.           Operation mode for produce you deletes.           Operation mode for produce you deletes. |

▲□▶ ▲□▶ ▲三▶ ▲三▶ 三三 のへで

## Csomagok frissítése MikTEX-kel

- frissítések keresése kezdőlapon vagy frissítések lapon
  - ha nincsenek frissítések kezdőlapon vagy frissítések lapon

| 😚 MiKTe   | X Console (                          | Admin) - MiKTeX                                                                        | Console                             |           |        |  | - |  | × |  |
|-----------|--------------------------------------|----------------------------------------------------------------------------------------|-------------------------------------|-----------|--------|--|---|--|---|--|
| File Tasl | ks Help                              |                                                                                        |                                     |           |        |  |   |  |   |  |
| Ove       | rview                                | Updates                                                                                |                                     |           |        |  |   |  |   |  |
| Upda      | tes (0)                              | (0) Retrieve from: <random internet="" on="" package="" repository="" the=""></random> |                                     |           |        |  |   |  |   |  |
| Docum     | Install in: C: Program Files (MICTeX |                                                                                        |                                     |           |        |  |   |  |   |  |
| Pad       | ages                                 | Check for upda                                                                         | ates Update now                     |           |        |  |   |  |   |  |
| Diaç      | nose                                 | There are curre                                                                        | enti <mark>, no updates avai</mark> | able,     |        |  |   |  |   |  |
| Ce        | anup                                 | Name                                                                                   | Installed                           | Available | Action |  |   |  |   |  |
| Set       | tings                                |                                                                                        |                                     |           |        |  |   |  |   |  |
|           |                                      |                                                                                        |                                     |           |        |  |   |  |   |  |
| 1         | Y                                    |                                                                                        |                                     |           |        |  |   |  |   |  |
|           |                                      |                                                                                        |                                     |           |        |  |   |  |   |  |
|           | -                                    |                                                                                        |                                     |           |        |  |   |  |   |  |
|           |                                      |                                                                                        |                                     |           |        |  |   |  |   |  |
|           |                                      |                                                                                        |                                     |           |        |  |   |  |   |  |
|           |                                      |                                                                                        |                                     |           |        |  |   |  |   |  |
|           |                                      |                                                                                        |                                     |           |        |  |   |  |   |  |
|           |                                      |                                                                                        |                                     |           |        |  |   |  |   |  |
|           |                                      |                                                                                        |                                     |           |        |  |   |  |   |  |
|           |                                      |                                                                                        |                                     |           |        |  |   |  |   |  |
|           |                                      |                                                                                        |                                     |           |        |  |   |  |   |  |

## Csomagok frissítése MikT<sub>E</sub>X-kel

 frissítések keresése kezdőlapon vagy frissítések lapon
 ha vannak frissítések, a kezdőlapról is kövessük a linket a frissítések lapra, és ott frissítsük

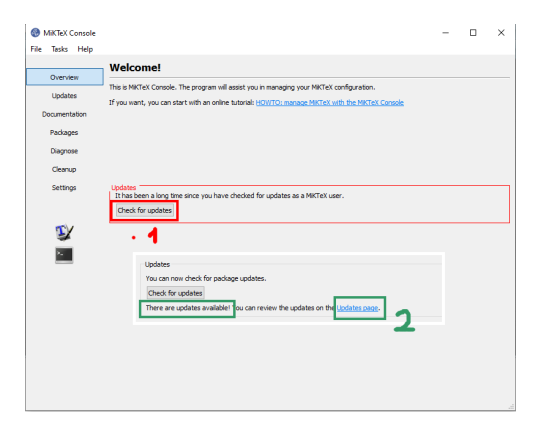

## Csomagok frissítése MikT<sub>E</sub>X-kel

- frissítések keresése kezdőlapon vagy frissítések lapon
- ha vannak frissítések, a kezdőlapról is kövessük a linket a frissítések lapra, és ott frissítsük

| ) м | iktex c  | Console |                                                                                                    |                                                                                                    |                                                                                                    |                                                     |                                                          | -      |        | × |
|-----|----------|---------|----------------------------------------------------------------------------------------------------|----------------------------------------------------------------------------------------------------|----------------------------------------------------------------------------------------------------|-----------------------------------------------------|----------------------------------------------------------|--------|--------|---|
| e   | Tasks    | Help    |                                                                                                    |                                                                                                    |                                                                                                    |                                                     |                                                          |        |        |   |
|     | Overvie  | Updates |                                                                                                    |                                                                                                    |                                                                                                    |                                                     |                                                          |        |        |   |
| U   | odates ( | (16)    | Retrieve from: <re< td=""><td>andom package repos</td><td>itory on the Internet</td><td>&gt;</td><td></td><td><math>\sim</math></td><td>Change</td><td></td></re<> | andom package repos                                                                                   | itory on the Internet                                                                                  | >                                                   |                                                          | $\sim$ | Change |   |
| Do  | cumenta  | ation   | Install in: C:V                                                                                                    | lsers\31614\AppData                                                                                   | Roaming MIKTeX                                                                                         |                                                     |                                                          |        |        |   |
|     | Package  | es      | Check for updates                                                                                                    | Update now                                                                                            | 2                                                                                                    |                                                     |                                                          |        |        |   |
|     | Diagnos  | 98      | The following update                                                                                                    | is are available:                                                                                     |                                                                                                    |                                                     |                                                          |        |        |   |
|     | Cleanu   | p       | Name                                                                                                    | Installed                                                                                             | Available                                                                                              | Action                                              |                                                          |        |        |   |
|     | Setting  | 26<br>/ | vurl<br>caption<br>mathtools<br>kvoptions<br>miktex-hite                                                                                                    | 2021-01-02 (0.0<br>2020-10-27<br>2021-04-14 (1.27)<br>2020-11-09 (3.14)                               | 2022-01-24 (0.10)<br>2022-03-29<br>2022-07-14 (1.29)<br>2022-06-26 (3.15)<br>2022-08-13 (1.4)          | install<br>install<br>install<br>install<br>install | optional<br>optional<br>optional<br>optional<br>required |        |        |   |
|     | 2        |         | rerunfilecheck colortbl fancyhdr koma-script mathalpha                                                                                                    | 2019-12-09 (1.9)<br>2020-01-26 (1.0e)<br>2021-01-30 (4.0.1)<br>2021-06-28 (3.34)<br>2019-10-07 (1.13) | 2022-07-14 (1.10)<br>2022-08-11 (1.0f)<br>2022-05-25 (4.0.3)<br>2022-07-14 (3.37)<br>2021-11-20 (1.1., | install<br>install<br>install<br>install<br>install | optional<br>optional<br>optional<br>optional<br>optional |        |        |   |
|     |          |         | microtype miktex-ptex moderncv pxtxalfa textcare                                                                                                    | 2021-03-17 (2.8c)<br>2021-07-29 (2.2.0)<br>2011-08-21 (1)<br>2019-09-17 (1.00)                        | 2022-06-26 (3.0f)<br>2022-08-13 (4.0.0)<br>2022-02-22 (2.3.1)<br>2021-11-01 (2)<br>2022-07-14 (1.02)   | install<br>install<br>install<br>install            | optional<br>required<br>optional<br>optional             |        |        |   |
|     |          |         | miktex-mkf                                                                                                    | 2021-08-07 (21.8)                                                                                     | 2021-08-07                                                                                             | remove                                              | removal only possible in ac                              | lmin m | ode    |   |
|     |          |         |                                                                                                    |                                                                                                    |                                                                                                    |                                                     |                                                          |        |        |   |

▲□▶ ▲□▶ ▲三▶ ▲三▶ 三三 のへで

▲ロ ▶ ▲周 ▶ ▲ ヨ ▶ ▲ ヨ ▶ ● の < ○

## Csomagok frissítése MikTEX-kel

- frissítések keresése kezdőlapon vagy frissítések lapon
- ha vannak frissítések, a kezdőlapról is kövessük a linket a frissítések lapra, és ott frissítsük
- ha kész, visszatér alapállapotra (ahogy frissítés keresése előtt kinéz), vagy becsukja magát a console.

#### Csomagok telepítése MikTEX-kel

#### csomagok fül

| MiKleX Consol | le (Admin) - MiKleX Cor                                                                                                    | isole                    |                  |             |              | - 0                       |      |
|---------------|----------------------------------------------------------------------------------------------------|--------------------------|------------------|-------------|--------------|---------------------------|------|
| iasis neg     | Daskassa                                                                                                    |                          |                  |             |              |                           |      |
| Overview      | Packages                                                                                                    |                          |                  |             |              |                           |      |
|               | Retrieve from: <r< td=""><td>andom package repository</td><td>on the Internet&gt;</td><td></td><td></td><td><ul> <li>✓ Cha</li> </ul></td><td>nge.</td></r<> | andom package repository | on the Internet> |             |              | <ul> <li>✓ Cha</li> </ul> | nge. |
| Opdates (0)   | Installing Cold                                                                                                    | Second Disability Tax    |                  |             |              |                           |      |
| Documentation | anorem in 1014                                                                                                    | rogram mesignicies       |                  |             |              |                           |      |
| Packages      | • - • •                                                                                                    | × [                      |                  | 7           |              |                           |      |
|               | Name ^                                                                                                    | Category                 | Size             | Packaged on | Installed on | Installed by              |      |
| Diagnose      | 12many                                                                                                    | \Formats\LaTeX\LaTe      | 396.74 KiB       | 7/16/2011   |              |                           |      |
| Classes       | a0poster                                                                                                    | \Formats\LaTeX\LaTe      | 206.34 KiB       | 7/5/2016    |              |                           |      |
| Creatop       | a2ping                                                                                                    | \Uncategorized           | 105.92 KiB       | 11/29/2019  |              |                           |      |
| Settings      | a4wide                                                                                                    | \Formats\LaTeX\LaTe      | 133.98 KiB       | 1/7/2011    |              |                           |      |
|               | a5comb                                                                                                    | \Formats\LaTeX\LaTe      | 98.05 KiB        | 2/22/2010   |              |                           |      |
|               | aalok                                                                                                    | \Uncategorized           | 25.21 KiB        | 1/9/2022    |              |                           |      |
|               | aalok_doc                                                                                                    | \Uncategorized           | 185.42 KiB       | 1/9/2022    |              |                           |      |
| TY            | aalok_source                                                                                                    | \Uncategorized           | 110.53 KiB       | 1/9/2022    |              |                           |      |
|               | aastex                                                                                                    | \Formats\LaTeX\LaTe      | 2.04 MiB         | 3/3/2021    |              |                           |      |
| 2             | abc                                                                                                    | \Formats\LaTeX\LaTe      | 296.46 KiB       | 5/18/2016   |              |                           |      |
|               | abnt                                                                                                    | \Formats\LaTeX\LaTe      | 128.96 KiB       | 6/9/2020    |              |                           |      |
|               | abritex2                                                                                                    | \Formats\LaTeX\LaTe      | 6.85 MiB         | 11/26/2018  |              |                           |      |
|               | aboensis                                                                                                    | \Uncategorized           | 152.83 KiB       | 7/27/2021   |              |                           |      |
|               | aboensisdoc                                                                                                    | \Uncategorized           | 18.08 MiB        | 7/27/2021   |              |                           |      |
|               | aboensis_source                                                                                                    | \Uncategorized           | 20.05 MiB        | 7/27/2021   |              |                           |      |
|               | abraces                                                                                                    | \Formats\LaTeX\LaTe      | 243.84 KiB       | 4/7/2021    |              |                           |      |
|               | abstract                                                                                                    | \Formats\LaTeX\LaTe      | 181.19 KiB       | 9/3/2009    |              |                           |      |
|               | abstyles                                                                                                    | \Uncategorized           | 285.55 KiB       | 7/16/2011   |              |                           |      |
|               | academicons                                                                                                    | \Fonts\Outline fonts     | 83.29 KiB        | 3/12/2022   |              |                           |      |
|               | academicons                                                                                                    | \Uncategorized           | 105.39 KiB       | 3/12/2022   |              |                           |      |
|               | academicons                                                                                                    | \Uncategorized           | 8.81 KiB         | 3/12/2022   |              |                           |      |
|               | accanthis                                                                                                    | \Fonts\Outline fonts     | 928.31 KiB       | 11/8/2013   |              |                           |      |
|               | <                                                                                                    |                          |                  |             |              |                           | >    |

▲□▶ ▲□▶ ▲□▶ ▲□▶ ▲□ ● のへで

## Csomagok telepítése MikT<sub>E</sub>X-kel

- csomagok fül
- a keresőmezővel szűrjünk a csomag nevére

| 🚭 MiKTeX Console (A | dmin) - MiKTeX Con                                                                                                    | sole                       |                  |             |              | - 0          | ×     |
|---------------------|----------------------------------------------------------------------------------------------------|----------------------------|------------------|-------------|--------------|--------------|-------|
| File Tasks Help     |                                                                                                    |                            |                  |             |              |              |       |
| Overview            | Packages                                                                                                    |                            |                  |             |              |              |       |
| Designations (20)   | Retrieve from: <ra< td=""><td>ndom package repository of</td><td>on the Internet&gt;</td><td></td><td></td><td>~ C</td><td>ange</td></ra<> | ndom package repository of | on the Internet> |             |              | ~ C          | ange  |
| opuates (v)         | Install in: C:VP                                                                                                    | rooram Files/MIKTeX        |                  |             |              |              | _     |
| Documentation       |                                                                                                    | 10.00                      |                  |             |              |              |       |
| Packages            |                                                                                                    | Tancynor                   | 0                |             |              |              |       |
| 0                   | Name                                                                                                    | Category                   | Size             | Packaged on | Installed on | Installed by | Title |
| Ulayiluse           | autofancyhdr                                                                                                    | \Formats\LaTeX\LaTe        | 21.63 KiB        | 3/3/2020    |              |              | Aut   |
| Cleanup             | fancyhdr                                                                                                    | \Formats\LaTeX\LaTe        | 22.66 KiB        | 5/25/2022   |              |              | Exte  |
|                     | fancyhdr_doc                                                                                                    | \Formats\LaTeX\LaTe        | 836.38 KiB       | 5/25/2022   |              |              | Exte  |
| Settings            | fancyhdr_source                                                                                                    | \Formats\LaTeX\LaTe        | 194.83 KiB       | 5/25/2022   |              |              | Exte  |
|                     | scrlayer-tancyhdr                                                                                                    | \Pormats\LaleX\Lale        | 3.77 KiB         | //14/2022   |              |              | Cor   |
|                     | scrlayer-fancyh                                                                                                    | \Formats\LaTeX\LaTe        | 326.24 KiB       | 7/14/2022   |              |              | Cor   |
|                     | scrløyer-tøncyn                                                                                                    | (Pormats/La leX/La le      | 45.95 Kill       | (/14/2022   |              |              | Cor   |
|                     | <                                                                                                    |                            |                  |             |              |              | >     |
|                     |                                                                                                    |                            |                  |             |              |              |       |

▲□▶ ▲□▶ ▲□▶ ▲□▶ = 三 のへで

## Csomagok telepítése MikT<sub>E</sub>X-kel

- csomagok fül
- a keresőmezővel szűrjünk a csomag nevére
- jelöljük ki a csomagot (ctrl-lal többet is egyszerre), és a plusz-szal telepítsük

| 😔 MiKTeX Conso        | le (Admin) - MiKTeX Co                                                                                                    | nsole                                    |                  |             |              | -         |        | ×     |
|-----------------------|----------------------------------------------------------------------------------------------------|------------------------------------------|------------------|-------------|--------------|-----------|--------|-------|
| File Tasks Hel        | p                                                                                                    |                                          |                  |             |              |           |        |       |
|                       | Packages                                                                                                    |                                          |                  |             |              |           |        |       |
| Overview              |                                                                                                    |                                          |                  |             |              |           |        |       |
| Updates (0)           | Retrieve from: <r< td=""><td>landom package repository of</td><td>on the Internet&gt;</td><td></td><td></td><td>~</td><td>Change</td><td></td></r<> | landom package repository of             | on the Internet> |             |              | ~         | Change |       |
| Documentation         | Unscalup: C:I                                                                                                    | Program Files/MIKTeX                     |                  |             |              |           |        |       |
| Padkages              | - <u>-</u> - 0 4                                                                                                    | 🖗 fancyhdr                               | 0 7              |             |              |           |        |       |
| Diagnose              | N Install                                                                                                    | Category                                 | Size             | Packaged on | Installed on | Installed | ьу     | Title |
| Cleanup               | fancyhdr                                                                                                    | \Formats\LaTeX\LaTe                      | 22.66 KiB        | 5/25/2022   |              |           |        | Ext   |
| C                     | tancynor_ooc                                                                                                    | (Formats\LaTeA\LaTe                      | 630.36 NID       | 5/25/2022   |              |           |        | EXTR  |
| setungs               | rancynor_source                                                                                                    | <ul> <li>Formats\LaTeX\LaTeX.</li> </ul> | 3 77 KiB         | 7/14/2022   |              |           |        | Cor   |
|                       | scrlaver-fancyh.                                                                                                    | VFormats\LaTeX\LaTe                      | 326.24 KiB       | 7/14/2022   |              |           |        | Cor   |
|                       | scrlayer-fancyh                                                                                                    | \Formats\LaTeX\LaTe                      | 43.95 KiB        | 7/14/2022   |              |           |        | Cor   |
| EX                    |                                                                                                    |                                          |                  |             |              |           |        |       |
| 8                     |                                                                                                    |                                          |                  |             |              |           |        |       |
|                       |                                                                                                    |                                          |                  |             |              |           |        |       |
|                       |                                                                                                    |                                          |                  |             |              |           |        |       |
|                       |                                                                                                    |                                          |                  |             |              |           |        |       |
|                       |                                                                                                    |                                          |                  |             |              |           |        |       |
|                       |                                                                                                    |                                          |                  |             |              |           |        |       |
|                       |                                                                                                    |                                          |                  |             |              |           |        |       |
|                       |                                                                                                    |                                          |                  |             |              |           |        |       |
|                       |                                                                                                    |                                          |                  |             |              |           |        |       |
|                       |                                                                                                    |                                          |                  |             |              |           |        |       |
|                       | <                                                                                                    |                                          |                  |             |              |           |        | >     |
| Installs the selected | i packages.                                                                                                    |                                          |                  |             |              |           |        |       |
|                       |                                                                                                    |                                          |                  |             |              |           |        |       |

▲□▶ ▲□▶ ▲□▶ ▲□▶ = 三 のへで

## Csomagok telepítése MikTEX-kel

- csomagok fül
- a keresőmezővel szűrjünk a csomag nevére
- jelöljük ki a csomagot (ctrl-lal többet is egyszerre), és a plusz-szal telepítsük
- hagyjuk jóvá

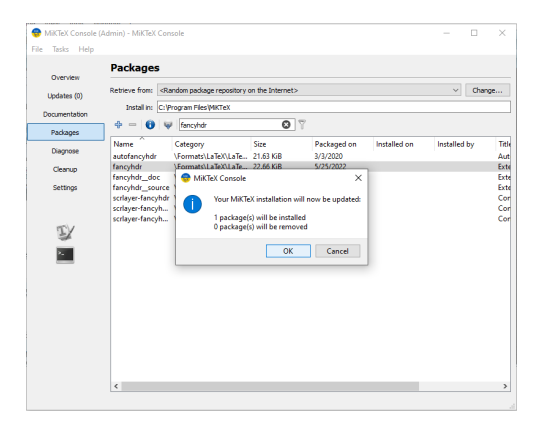

# Csomagok telepítése MikTEX-kel

- csomagok fül
- a keresőmezővel szűrjünk a csomag nevére
- jelöljük ki a csomagot (ctrl-lal többet is egyszerre), és a plusz-szal telepítsük
- agyjuk jóvá
- telepítés folyamatban...

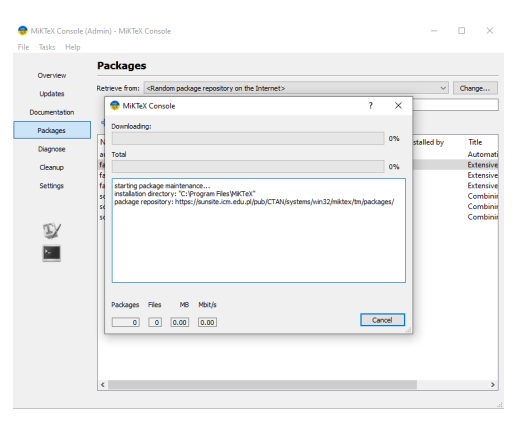

## Csomagok telepítése MikT<sub>E</sub>X-kel

- csomagok fül
- a keresőmezővel szűrjünk a csomag nevére
- jelöljük ki a csomagot (ctrl-lal többet is egyszerre), és a plusz-szal telepítsük
- hagyjuk jóvá
- telepítés folyamatban...

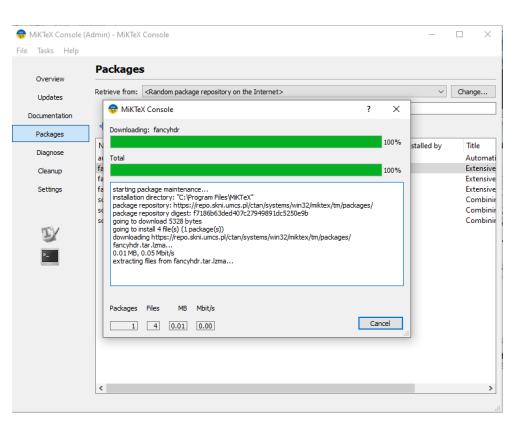

# Csomagok telepítése MikT<sub>E</sub>X-kel

- csomagok fül
- a keresőmezővel szűrjünk a csomag nevére
- jelöljük ki a csomagot (ctrl-lal többet is egyszerre), és a plusz-szal telepítsük
- agyjuk jóvá
- telepítés folyamatban...
- kész (bezárhatjuk)

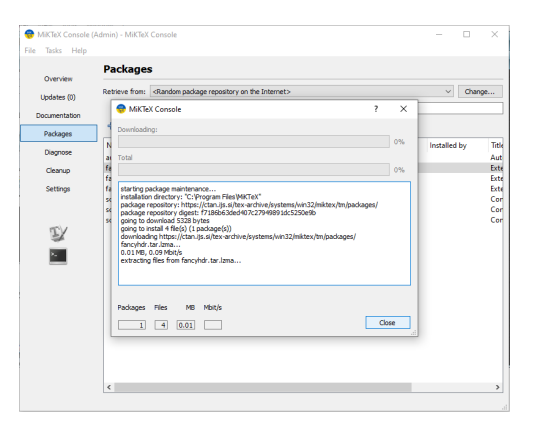

▲ロ ▶ ▲周 ▶ ▲ 国 ▶ ▲ 国 ▶ ● ○ ○ ○

# Csomagok telepítése MikT<sub>E</sub>X-kel

- csomagok fül
- a keresőmezővel szűrjünk a csomag nevére
- jelöljük ki a csomagot (ctrl-lal többet is egyszerre), és a plusz-szal telepítsük
- agyjuk jóvá
- telepítés folyamatban...
- kész (bezárhatjuk)
- megjelenik a listában a telepítés dátuma

| File Tasks Help | Admin) - MikleX Cor                                     | isole                                                                                                    |                                                   |                                                  |              | - 0          | ×                        |
|-----------------|---------------------------------------------------------|----------------------------------------------------------------------------------------------------|---------------------------------------------------|--------------------------------------------------|--------------|--------------|--------------------------|
| Overview        | Packages                                                | andom package repository                                                                                        | on the Internet>                                  |                                                  |              | √ Cha        | inge                     |
| Documentation   |                                                         | Yogram Files/MiKTeX                                                                                             | 0                                                 | 7                                                |              |              |                          |
| Packages        | Nume Remove                                             | ategory                                                                                                    | Size                                              | Packaged on                                      | installed on | installed by | Tit                      |
| Cleanup         | fancyhdr                                                | \Formats\LaTeX\LaTe                                                                                             | 22.63 KiB                                         | 5/25/2022                                        | 8/23/2022    | Admin        | Ext                      |
| Settings        | fancyhdr_source<br>scrlayer-fancyhdr<br>scrlayer-fancyh | \Formats\LaTeX\LaTe<br>\Formats\LaTeX\LaTe<br>\Formats\LaTeX\LaTe<br>\Formats\LaTeX\LaTe<br>\Formats\LaTeX\LaTe | 194.83 KiB<br>3.77 KiB<br>326.24 KiB<br>43.95 KiB | 5/25/2022<br>7/14/2022<br>7/14/2022<br>7/14/2022 |              |              | Ext<br>Cor<br>Cor<br>Cor |
|                 |                                                         |                                                                                                    |                                                   |                                                  |              |              |                          |
|                 |                                                         |                                                                                                    |                                                   |                                                  |              |              |                          |
|                 |                                                         |                                                                                                    |                                                   |                                                  |              |              |                          |
|                 |                                                         |                                                                                                    |                                                   |                                                  |              |              |                          |
|                 |                                                         |                                                                                                    |                                                   |                                                  |              |              |                          |
|                 | <                                                       |                                                                                                    |                                                   |                                                  |              |              | 3                        |

◆□▶ ◆□▶ ◆三▶ ◆三▶ 三三 - のへで

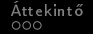

## Csomagok eltávolítása

 szűrjünk a csomag nevére (ld. telepítésnél)

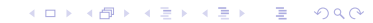

## Csomagok eltávolítása

 szűrjünk a csomag nevére (ld. telepítésnél)
 jelöljük ki a csomagot (ctrl-lal többet is egyszerre), és a mínusz-szal távolítsuk el

| G MiKTeX Co    | insole (A | dmin) - MiKTeX Co                                                                                                    | nsole                     |                          |             |              | -         |       | ×     |
|----------------|-----------|----------------------------------------------------------------------------------------------------|---------------------------|--------------------------|-------------|--------------|-----------|-------|-------|
| FIRE 14545     | пор       | Packages                                                                                                    |                           |                          |             |              |           |       |       |
| Overview       |           |                                                                                                    |                           |                          |             |              |           |       |       |
| Updates (0     | 0         | Retrieve from: <f< td=""><td>landom package repository</td><td>on the Internet&gt;</td><td></td><td></td><td>~</td><td>Chang</td><td>ye</td></f<>                                                                                                    | landom package repository | on the Internet>         |             |              | ~         | Chang | ye    |
| Documentat     | ion       | Long to the local division of the local division of the local divi | Program Files (MiKTeX     |                          |             |              |           |       |       |
| Packages       |           | 0                                                                                                    | 🖉 fancyhdr                | 0                        | Ĩ           |              |           |       |       |
| Diagnose       |           | Name Remove                                                                                                    | ategory                   | Size                     | Packaged on | Installed on | Installed | by    | Title |
| Cleanup        |           | fancyhdr                                                                                                    | \Formats\LaTeX\LaTe       | 22.63 KiB                | 5/25/2022   | 8/23/2022    | Admin     |       | Exte  |
| Settings       |           | fancyhdr_doc<br>fancyhdr_sourc                                                                                                    | e \Formats\LaTeX\LaTe     | 030.30 KiB<br>194.83 KiB | 5/25/2022   |              |           |       | Exte  |
| -              |           | scrlayer-fancyhd                                                                                                    | r \Formats\LaTeX\LaTe     | 3.77 KiB                 | 7/14/2022   |              |           |       | Cor   |
|                |           | scrlayer-fancyh.                                                                                                    | . \Formats\LaTeX\LaTe     | 326.24 KiB               | 7/14/2022   |              |           |       | Cor   |
|                |           | scrlayer-fancyh.                                                                                                    | . \Formats\LaTeX\LaTe     | 43.95 KiB                | 7/14/2022   |              |           |       | Cor   |
| I/             |           |                                                                                                    |                           |                          |             |              |           |       |       |
| 2.             |           |                                                                                                    |                           |                          |             |              |           |       |       |
|                |           |                                                                                                    |                           |                          |             |              |           |       |       |
|                |           |                                                                                                    |                           |                          |             |              |           |       |       |
|                |           |                                                                                                    |                           |                          |             |              |           |       |       |
|                |           |                                                                                                    |                           |                          |             |              |           |       |       |
|                |           |                                                                                                    |                           |                          |             |              |           |       |       |
|                |           |                                                                                                    |                           |                          |             |              |           |       |       |
|                |           |                                                                                                    |                           |                          |             |              |           |       |       |
|                |           |                                                                                                    |                           |                          |             |              |           |       |       |
|                |           |                                                                                                    |                           |                          |             |              |           |       |       |
|                |           |                                                                                                    |                           |                          |             |              |           |       |       |
|                |           | <                                                                                                    |                           |                          |             |              |           |       | >     |
| Removes the se | elected p | ackages.                                                                                                    |                           |                          |             |              |           |       |       |

▲□▶ ▲□▶ ▲□▶ ▲□▶ = 三 のへで

## Csomagok eltávolítása

- szűrjünk a csomag nevére (ld. telepítésnél)
- jelöljük ki a csomagot (ctrl-lal többet is egyszerre), és a mínusz-szal távolítsuk el
- agyjuk jóvá

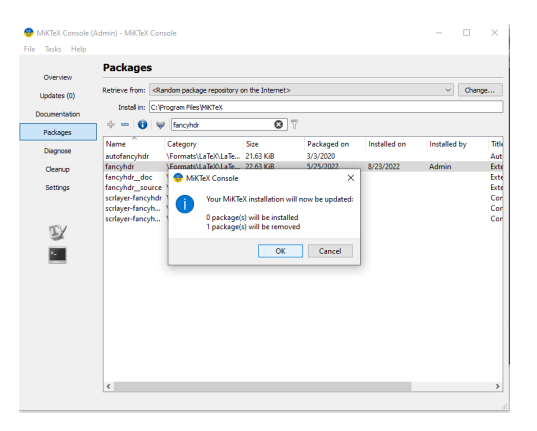

▲ロ ▶ ▲周 ▶ ▲ 国 ▶ ▲ 国 ▶ ● ○ ○ ○

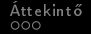

▲□▶ ▲□▶ ▲□▶ ▲□▶ = 三 のへで

## Csomagok eltávolítása

- szűrjünk a csomag nevére (ld. telepítésnél)
- jelöljük ki a csomagot (ctrl-lal többet is egyszerre), és a mínusz-szal távolítsuk el
- agyjuk jóvá
- hagyjuk dolgozni. hasonló visszajelzéseket kapunk, mint a telepítésnél

## TEXMaker javasolt beállításai

#### felület nyelve (újraindítást igényel)

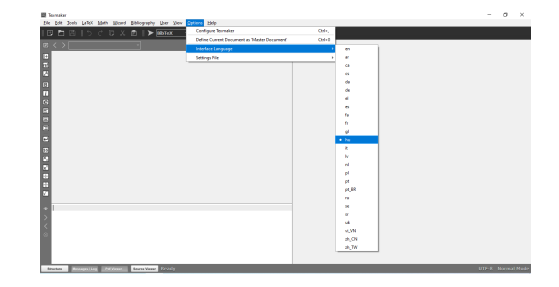

▲□▶ ▲□▶ ▲三▶ ▲三▶ 三三 のへで

T<u>E</u>XMaker ●○

## TEXMaker javasolt beállításai

- felület nyelve (újraindítást igényel)
- nyelvi ellenőrzés
   beállítása: beállítások
   szótár > magyar

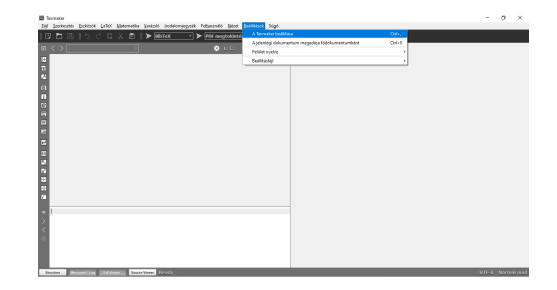

▲□▶ ▲□▶ ▲三▶ ▲三▶ 三三 のへで

## TEXMaker javasolt beállításai

- felület nyelve (újraindítást igényel)
- nyelvi ellenőrzés
   beállítása: beállítások
   szótár > magyar

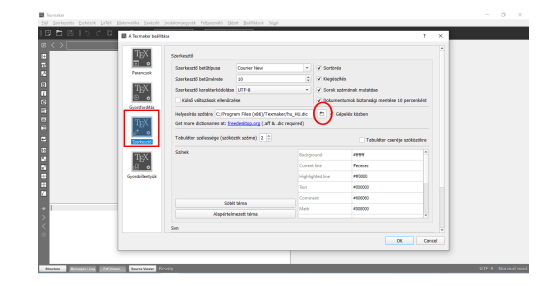

▲ロ ▶ ▲周 ▶ ▲ 国 ▶ ▲ 国 ▶ ● の Q @

## TEXMaker javasolt beállításai

- felület nyelve (újraindítást igényel)
- nyelvi ellenőrzés
   beállítása: beállítások
   > szótár > magyar

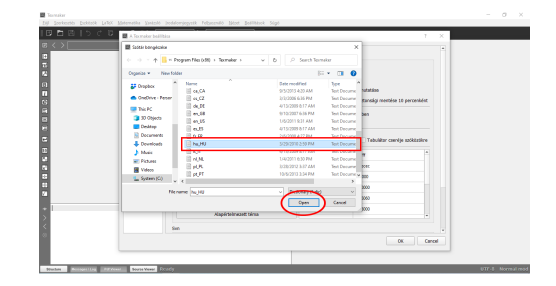

イロト 不得 トイヨト イヨト

э.

## TEXMaker javasolt beállításai

- felület nyelve (újraindítást igényel)
- nyelvi ellenőrzés
   beállítása: beállítások
   > szótár > magyar
- pdf megjelenítése egy ablakban

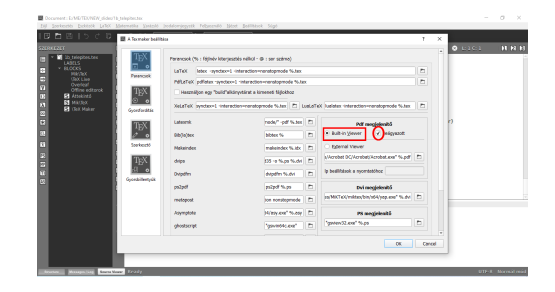

▲ロ ▶ ▲周 ▶ ▲ 国 ▶ ▲ 国 ▶ ● ○ ○ ○

= 900

## TEXMaker javasolt beállításai

- felület nyelve (újraindítást igényel)
- nyelvi ellenőrzés
   beállítása: beállítások
   > szótár > magyar
- pdf megjelenítése egy ablakban
- tabulátor szélesség

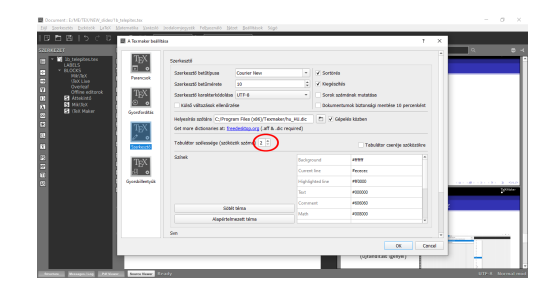

イロト 不得 トイヨト イヨト

## Dokumentum fordítása TEXMaker-rel

- mentsük, legyen neve a fájlnak (valami.tex)
  - később fordítással automatikusan ment
- legyen egy minimális váz: documentclass, és egy nem üres dokumentumtörzs

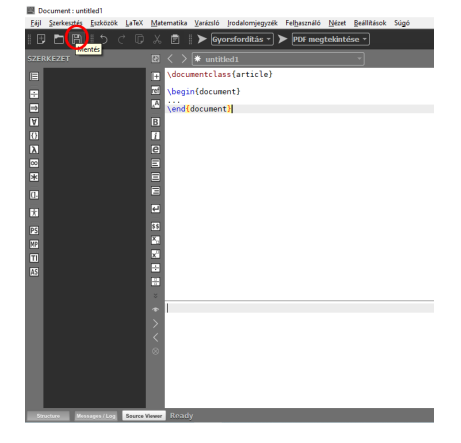

▲ロ ▶ ▲周 ▶ ▲ 国 ▶ ▲ 国 ▶ ● ○ ○ ○

# Dokumentum fordítása TEXMaker-rel

- mentsük, legyen neve a fájlnak (valami.tex)
  - később fordítással automatikusan ment
- legyen egy minimális váz: documentclass, és egy nem üres dokumentumtörzs
- a legördülő listából válasszuk ki a motort (legtöbbször gyorsfordítás)
- nyomjuk meg a nyilat
- vagy: gyorsfordítás F1-gyel

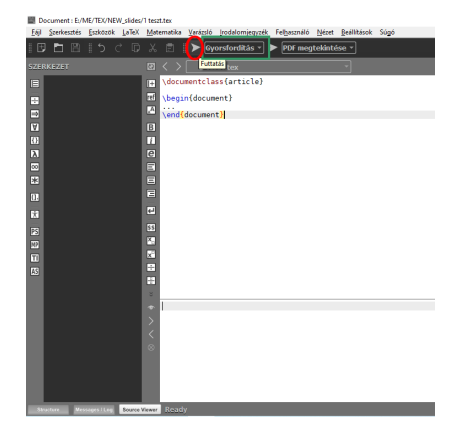

◆□▶ ◆□▶ ◆三▶ ◆三▶ ○三 のへで

#### TEXStudio javasolt beállításai

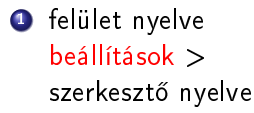

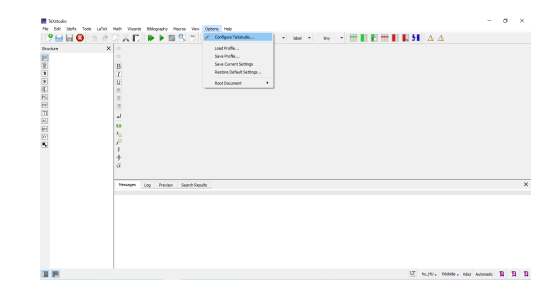

▲□▶ ▲□▶ ▲三▶ ▲三▶ 三三 のへで

#### TEXStudio javasolt beállításai

#### felület nyelve beállítások > szerkesztő nyelve

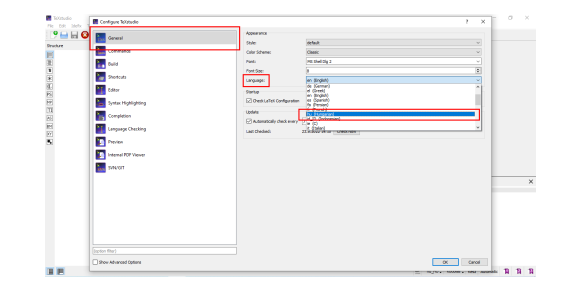

ヘロト ヘ週ト ヘヨト ヘヨト

æ

### TEXStudio javasolt beállításai

- felület nyelve beállítások > szerkesztő nyelve
- nyelvi ellenőrzés nyelve

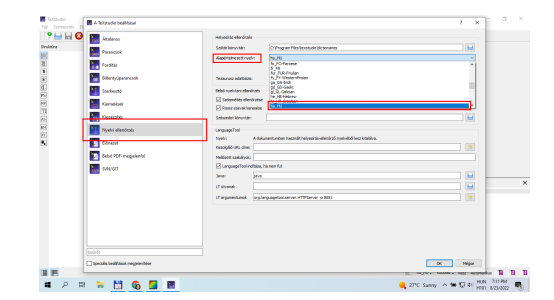

▲□▶ ▲□▶ ▲臣▶ ▲臣▶ = 臣 = のへで

## TEXStudio javasolt beállításai

- felület nyelve beállítások > szerkesztő nyelve
- nyelvi ellenőrzés nyelve
- ellenőrizzük az alapértelmezett (fordítási és) megjelenítési beállításokat

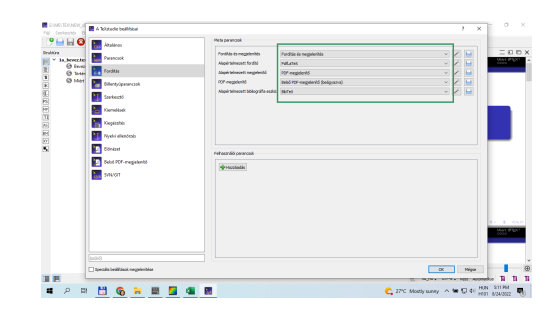

イロト 不得 トイヨト イヨト

э

# Dokumentum fordítása TEXStudio-val

- legyen egy minimális váz: documentclass, és egy nem üres dokumentumtörzs
  - ez a szerkesztő mentés nélkül, névtelenül is hajlandó fordítani

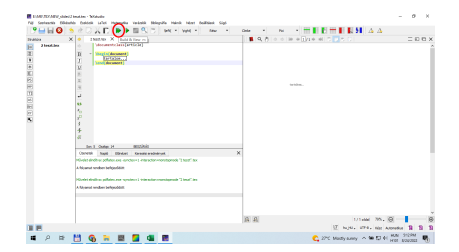

▲ロ ▶ ▲周 ▶ ▲ 国 ▶ ▲ 国 ▶ ● ○ ○ ○

# Dokumentum fordítása TEXStudio-val

- legyen egy minimális váz: documentclass, és egy nem üres dokumentumtörzs
  - ez a szerkesztő mentés nélkül, névtelenül is hajlandó fordítani
- dupla nyíllal fordít és megjelenít
  - billentyűparancs: F5

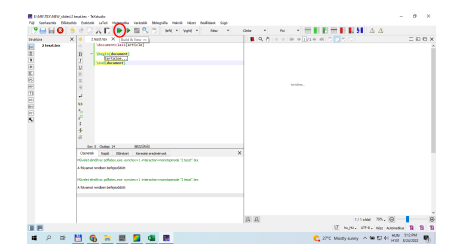

▲ロ ▶ ▲周 ▶ ▲ 国 ▶ ▲ 国 ▶ ● ○ ○ ○

# Dokumentum fordítása TEXStudio-val

- legyen egy minimális váz: documentclass, és egy nem üres dokumentumtörzs
  - ez a szerkesztő mentés nélkül, névtelenül is hajlandó fordítani
- dupla nyíllal fordít és megjelenít
  - billentyűparancs: F5
- fordítási (és megjelenítési) beállítások (jó az alapértelmezett)

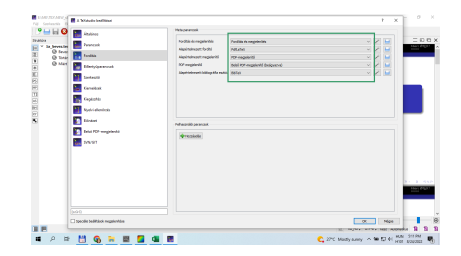